Remote desktop til U-term.efif.dk fra MAC

- Hent og installer Microsoft Remote Desktop fra App Store. Det skal være mindst version 10.
- 2. Start programmet, og vælg Add Desktop. Felterne udfyldes som vist (Gateway nedenfor):

| ··· = ◆ · + ·   | Desktops Feeds Q Search                                                                       |
|-----------------|-----------------------------------------------------------------------------------------------|
| > S Add Desktop |                                                                                               |
| PC name:        | u-term.efif.dk                                                                                |
| User account:   | Ask me every time                                                                             |
| General         | Display Devices & Audio Folders                                                               |
| Friendly name:  | u-term                                                                                        |
| Group:          | Saved Desktops                                                                                |
| Gateway:        | remote.efif.dk                                                                                |
|                 | Reconnect if the connection is dropped     Connect to an admin session     Swap mouse buttons |
|                 | Cancel Add                                                                                    |
|                 |                                                                                               |
| 1 Desktop       |                                                                                               |

3. På billedet ovenfor skal der også konfigureres en gateway:

| Add a Gateway  |                                                                                   |
|----------------|-----------------------------------------------------------------------------------|
| Gateway name:  | Remote.efif.dk                                                                    |
| Friendly name: | Remote.efif.dk                                                                    |
| User account:  | <ul> <li>✓ Use PC User Account</li> <li>bch-term</li> <li>EFIF gateway</li> </ul> |
|                | Add User Account                                                                  |

Og en brugerkonto til gateway

| Licornama      |               |
|----------------|---------------|
| Osername.      | empu          |
| Password:      | •••••         |
|                | Show password |
| Friendly name: | EFIF gateway  |
|                |               |

4. Du kan få en genvej til en mappe på din MAC med over på serveren, så du kan gemme dine databaser m.v. på din egen computer:

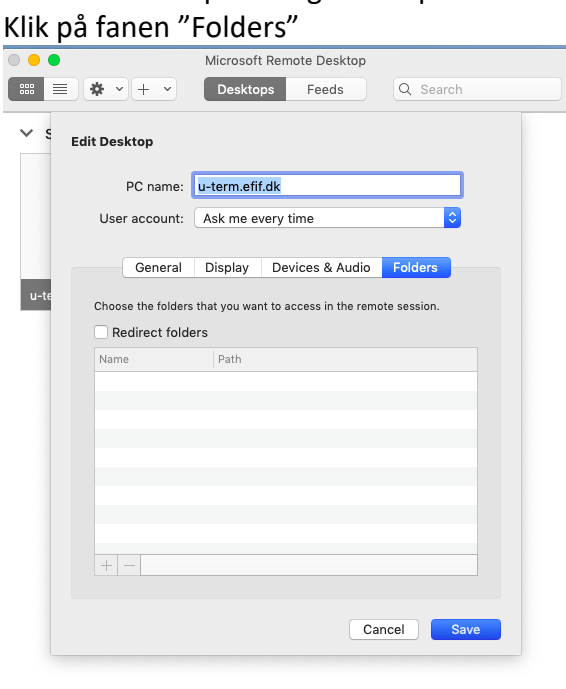

1 Desktop

Klik derefter på "Redirect Folders", og vælg den mappe du vil have med over.

|                  | <b>*</b> • + •   | Microsoft Remote Desktop Desktops Feeds Q Search   |
|------------------|------------------|----------------------------------------------------|
| ✓ S <sub>Е</sub> | dit Desktop      |                                                    |
|                  | PC name:         | u-term.efif.dk                                     |
|                  | User account:    | :: Ask me every time                               |
|                  |                  |                                                    |
|                  | General          | I Display Devices & Audio Folders                  |
| u-te             | Choose the folde | ers that you want to access in the remote session. |
|                  | 🗹 Redirect fold  | Iders                                              |
|                  | Name             | Path                                               |
|                  | + -              |                                                    |
|                  |                  | Cancel Save                                        |
| 1 Deskton        |                  |                                                    |

5. Klik på "Save"

## 6. Start genvejen:

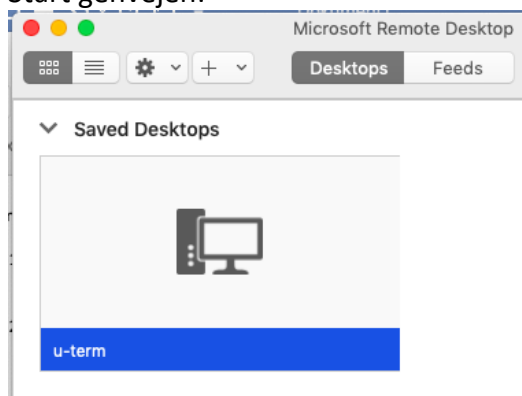

7. Udfyld loginbox'en med brugernavn og password. Husk efif\ foran brugernavnet:

| 000   |                                                                                                    | u-term          |      |
|-------|----------------------------------------------------------------------------------------------------|-----------------|------|
| Conne | Enter your user account<br>This user account will be used to connect to u-term.efif.dk<br>(remote PC). |                 | ncel |
| comig | Username:                                                                                              | efif\pete4381   |      |
|       | Password:                                                                                              | •••••           |      |
|       |                                                                                                    | Cancel Continue |      |